## HOW TO LEAVE OUR PODCAST A REVIEW ON ITUNES

**\*THIS HELPS ENABLE US TO KEEP PRODUCING EPISODES FOR YOU!** 

6:36 PM

\* 33% 🔳

1. OPEN ITUNES ON YOUR PHONE OR COMPUTER AND SEARCH FOR "DEAR HANDMADE LIFE". THEN CLICK ON REVIEWS AND "WRITE A REVIEW".

| ••ःः Verizon 훅                                                                       | 6:35 PM                                         | ∦ 34% ∎⊃•                 |  |
|--------------------------------------------------------------------------------------|-------------------------------------------------|---------------------------|--|
| Search                                                                               |                                                 | <u></u>                   |  |
| dear<br>hand<br>made                                                                 | Dear Handmade<br>Delilah Snell & Nice           | e Life 🖪<br>ble Stevenson |  |
| life () C                                                                            | Design<br>★★★★★ (36)                            |                           |  |
| Details                                                                              | Reviews                                         |                           |  |
| Ratings and Revi                                                                     | ews                                             |                           |  |
| ****                                                                                 |                                                 |                           |  |
| ****                                                                                 |                                                 |                           |  |
|                                                                                      | Write a Review                                  |                           |  |
| Rad ladies!!!<br>***** hlb323 - M<br>Great podcasts! I espe<br>Looking forward to mo | ar 11, 2015<br>cially loved the one abou<br>re! | It breaking the rules.    |  |
|                                                                                      |                                                 |                           |  |

## A great podcast for makers & crafty types

Unplayed

\*\*\*\*\* misohandmade - May 1, 2015 WOW, I am so impressed by this podcast! Nicole & Delilah are funny and inspiring and just the perfect companion when I'm at the A Better You TED Radio Hour - Jun 16, 2017 ....

My Podcasts Featured Top Charts

Search

## 2. SIGN INTO YOUR ITUNES ACCOUNT.

••••• Verizon 🗢

Cancel Write a Review ••०० Verizon 🗢 6:36 PM Write a Review Cancel  $\star \star \star$ Tap a Star to Rate Sign In to iTunes Store Enter the password for your Apple ID Review (Optional) ..... OK Cancel 2 9 6 0 4 **(()**  $\langle \times \rangle$ #+= ABC return

3. TAP A STAR AT THE TOP TO RATE, THEN CREATE A TITLE FOR YOUR REVIEW, WRITE THE REVIEW AND CLICK "SEND".

\* 33% 🔳

Send